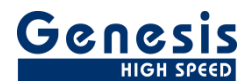

# Training

English

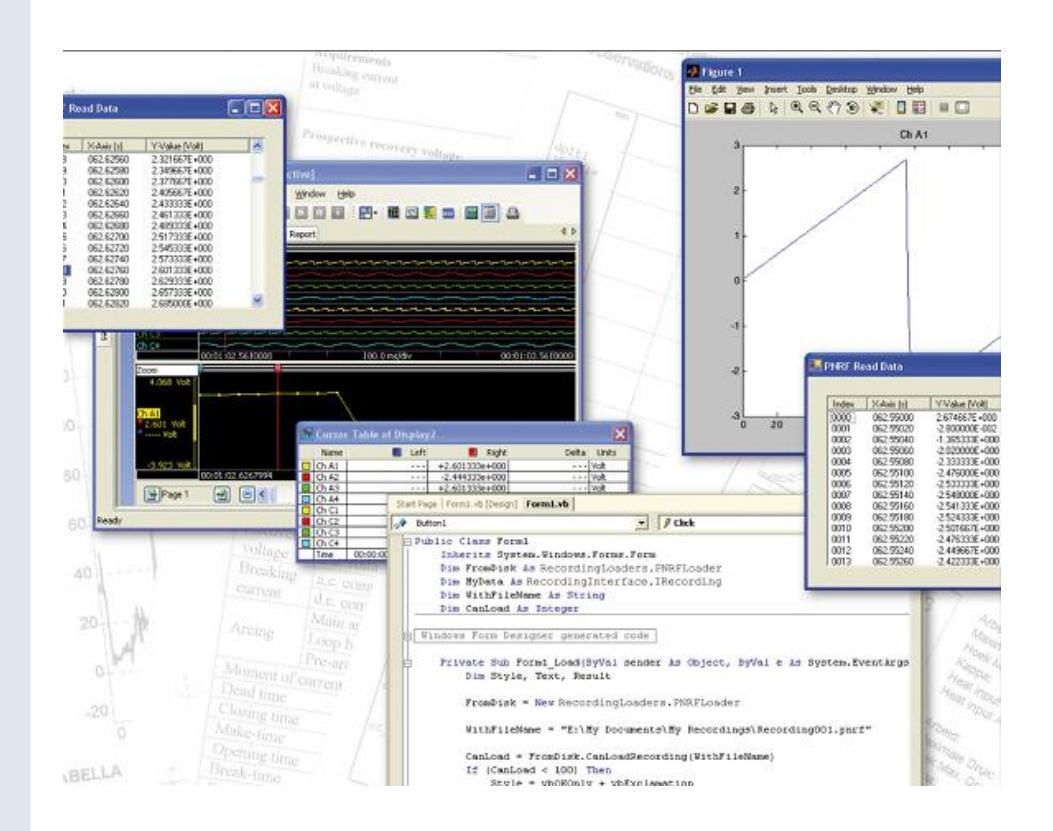

# Perception PNRF Reader Training

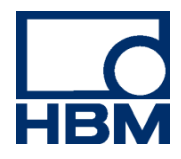

Document version 1.0 - August 2011

For Perception 6.18 or higher

For HBM's Terms and Conditions visit www.hbm.com/terms

HBM GmbH Im Tiefen See 45 64293 Darmstadt Germany Tel: +49 6151 80 30 Fax: +49 6151 8039100 Email: info@hbm.com www.hbm.com/highspeed

Copyright © 2011

All rights reserved. No part of the contents of this book may be reproduced or transmitted in any form or by any means without the written permission of the publisher.

#### LICENSE AGREEMENT AND WARRANTY

For more information about LICENSE AGREEMENT AND WARRANTY refer to:

www.hbm.com/terms

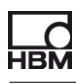

(Blank Left page only)

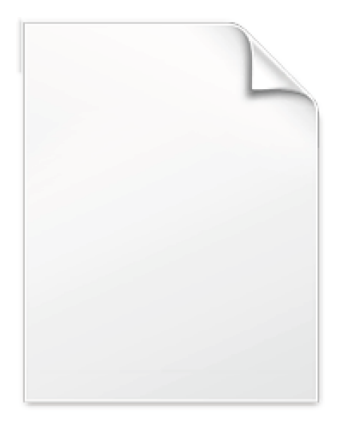

BLANK PAGE

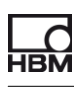

# Table of Contents

| TABLE OF CONTENTS                                                                    | 5              |
|--------------------------------------------------------------------------------------|----------------|
| LAB 1 – CREATING YOUR FIRST PNRFREADER PROGRAM                                       | 6              |
| CREATING PNRF READER PROGRAM READING DATA SAMPLES AND SHOW THE INFORMATION ${\sf C}$ | R DATA FIELDS6 |
| LAB 2 – SHOW BASIC TRIGGER INFORMATION                                               | 11             |
| READING BASIC TRIGGER INFORMATION FROM PNRF FILE                                     | 11             |
| LAB 3 – SHOW EXTRA TRIGGER INFORMATION                                               | 13             |
| READING EXTRA TRIGGER INFORMATION FROM PNRF FILE.                                    | 13             |
| LAB 4 – SHOW MAINFRAME SETTINGS                                                      | 15             |
| READING THE SETTINGS DATA FROM A PNRF FILE.                                          | 15             |
| LAB 5 – READING ANY XML STREAM FROM A PNRF FILE                                      | 18             |
| READING THE XML INFORMATION FROM ANY STREAM IN A PNRF FILE.                          |                |

## LAB 1 – Creating your first PNRFReader program

Start with PnrfReader 1

#### Purpose:

Creating pnrf reader program reading data samples and show the information or Data fields

- Note: Before you start this Lab make sure you have a multi-sweep recording available, if not then create one with Perception and the Perception simulator
  - Add a reference to the COM component called Perception PNRF Loader:

| 00 | Add Reference                    |        | Ş                                                     | x  |
|----|----------------------------------|--------|-------------------------------------------------------|----|
|    | NET COM Projects Browse          | Recent |                                                       |    |
|    | Component Name                   | Туре   | Path                                                  | *  |
|    | Perception Legacy Recording De   | 1.0    | C:\PROGRA~1\COMMON~1\HBM\COMPON~1\PERCLE~1.DLL        |    |
|    | Perception Meter Control         | 1.0    | C:\PROGRA~1\COMMON~1\HBM\COMPON~1\PERCVA~2.DLL        |    |
|    | Perception PNRF Loader           | 1.0    | C:\PROGRA~1\COMMON~1\HBM\COMPON~1\PERCPN~2.DLL        |    |
|    | Perception Recording Interface   | 1.0    | C:\PROGRA~1\COMMON~1\HBM\COMPON~1\PERCRE~1.OLB        |    |
|    | Perception Recording Support O   | 1.0    | C:\PROGRA~1\COMMON~1\HBM\COMPON~1\PERCRE~1.DLL        |    |
|    | Perception RecordingWriter       | 1.0    | C:\PROGRA~1\COMMON~1\HBM\COMPON~1\PERCRE~2.DLL        |    |
|    | Perception Shared Interfaces Def | 1.0    | C:\PROGRA~1\COMMON~1\HBM\COMPON~1\PERCEP~1.OLB        |    |
|    | Perception Sound Type Library    | 1.0    | C:\PROGRA~1\COMMON~1\HBM\COMPON~1\PERCSO~1.DLL        |    |
|    | Perception Time Display          | 1.0    | C:\PROGRA~1\COMMON~1\HBM\COMPON~1\PERCTI~3.DLL        |    |
|    | Perception Time Domain View      | 1.0    | C:\PROGRA~1\COMMON~1\HBM\COMPON~1\PERCTI~4.DLL        |    |
|    | Perception UI Support            | 1.0    | C:\PROGRA~1\COMMON~1\HBM\COMPON~1\PERCUI~2.DLL        |    |
|    | Perception VideoBenchMark3D      | 1.0    | C:\PROGRA~1\COMMON~1\HBM\COMPON~1\PERCVI~2.DLL        |    |
|    | PerceptionComRpc                 | 1.0    | D:\Project\Perception\Main\Debug\PerceptionComRpc.exe |    |
|    | Performance Data Service         | 1.0    | C:\Windows\system32\pla.dll                           | -  |
|    | L                                |        |                                                       |    |
|    |                                  |        | OK Canc                                               | el |

• The references are now added to the References tree:

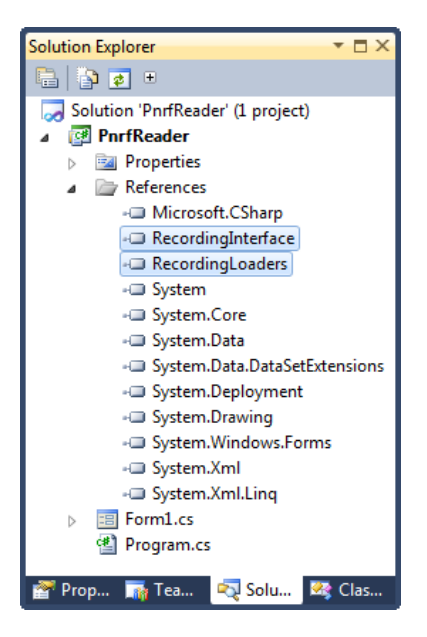

The properties of the new references should be set as follow:

| Int | erop.RecordingInterface | Reference Properties •         |
|-----|-------------------------|--------------------------------|
| •   | 2↓ 🖃                    |                                |
| ⊿   | Misc                    |                                |
|     | (Name)                  | Interop.RecordingInterface     |
|     | Copy Local              | True                           |
|     | Culture                 | 0                              |
|     | Description             | Perception Recording Interface |
|     | Embed Interop Types     | False 💌                        |
|     | File Type               | ActiveX                        |
|     | Identity                | {8098371E-98AD-0070-BEF3-21E   |
|     | Isolated                | False                          |
|     | Path                    | D:\PNRF\Junk\PnrfReader 1\ob   |
|     | Resolved                | True                           |
|     | Strong Name             | False                          |
|     | Version                 | 1.0.0.0                        |

• Build the following user interface:

| 🖳 PNRF Reader                             |      |
|-------------------------------------------|------|
| Recording Name:                           |      |
| Load pmf file                             |      |
| The title of the selected recording is: ? | Load |
| Info tabPage2                             |      |
| ⊂ Info                                    |      |
| listBox2                                  |      |
| Data                                      |      |
| listBox1                                  |      |
|                                           |      |
|                                           |      |

#### public partial class SheetControl : UserControl, ISheet, ICommon

• Add the following event code to the folder select (...) button click:

```
private void btnFolderSelect_Click(object sender, EventArgs e)
{
    OpenFileDialog Dialog = new OpenFileDialog();
    Dialog.Title = "Select Recording";
    Dialog.Filter = "Recording Files (pnrf) |*.pnrf";
    if (edtSourceFileName.Text != "")
    {
        if (File.Exists(edtSourceFileName.Text))
        {
        }
    }
}
```

```
НВМ
```

```
}
  }
  if (Dialog.ShowDialog(this) == DialogResult.OK)
  {
    String myFileName = Dialog.FileName;
    if (myFileName.Length != 0)
    {
      if (File.Exists(myFileName))
      {
        try
        {
          edtSourceFileName.Text = myFileName;
        }
        catch
        {
          MessageBox.Show("Error reading File");
        }
      }
    }
  }
}
   Add the following event code to the Load button click:
.
private void btnLoad Click(object sender, EventArgs e)
  if (!File.Exists(edtSourceFileName.Text))
  {
   MessageBox.Show("File " + edtSourceFileName.Text + " does not exist!");
    return;
  ShowInfoData();
  ShowRecordingData();
}
   The ShowInfoData() function looks like:
•
private void ShowInfoData()
  listBox2.Items.Clear();
  PNRFLoader FromDisk = new PNRFLoader();
  string strRecordingFileName = edtSourceFileName.Text;
  IRecording myData = FromDisk.LoadRecording(strRecordingFileName);
  if (myData == null) return;
  if (myData.DataValues == null) return;
  listBox2.Items.Add(string.Format("D a t a V a l u e s ({0})",
          myData.DataValues.Count));
  for (int i = 1; i <= myData.DataValues.Count; i++)</pre>
  {
    IDataValue DataVal = myData.DataValues[i];
    listBox2.Items.Add(string.Format("Name: {0}, Value: {1} {2}, Type: {3}",
          DataVal.Name, DataVal.Value, DataVal.Units, DataVal.DataType));
  }
  listBox2.Items.Add(string.Empty);
  listBox2.Items.Add(string.Format("R e c o r d e r s ({0})",
                               myData.Recorders.Count));
  for (int i = 1; i <= myData.Recorders.Count; i++)</pre>
  {
    IDataRecorder myDataRecorder = myData.Recorders[i];
    string cPhysicalName = myDataRecorder.PhysicalName;
    string cGroup = myDataRecorder.Group.Name;
    int nTriggers = 0;
    if (myDataRecorder.Triggers != null)
```

Dialog.FileName = edtSourceFileName.Text;

```
L
НВМ
```

}

The ShowRecordingData() looks like:

```
private void ShowRecordingData()
  PNRFLoader FromDisk = new PNRFLoader();
  string strRecordingFileName = edtSourceFileName.Text;
  IRecording myData = FromDisk.LoadRecording(strRecordingFileName);
  lblOutput.Text = myData.Title;
  listBox1.Items.Clear();
  if (myData.Channels.Count < 1)</pre>
  {
   MessageBox.Show("No Data");
    return;
  }
  IDataChannel myChannel = myData.Channels[1];
 listBox1.Items.Add(string.Format("Recording: {0}", myChannel.Recording.Title));
listBox1.Items.Add(string.Format("Recorder: {0} Channel: {1}",
                    myChannel.Recorder.Name, myChannel.Name));
  IDataSrc myDataSrc =
               myChannel.get_DataSource(DataSourceSelect.DataSourceSelect_Mixed);
  double dStartTime = myDataSrc.Sweeps.StartTime;
  double dEndTime = myDataSrc.Sweeps.EndTime;
  listBox1.Items.Add(string.Format("Recording Start: {0}, End: {1}",
                    dStartTime, dEndTime));
  listBox1.Items.Add("");
  object mySegmentsData = null;
  myDataSrc.Data(dStartTime, dEndTime, out mySegmentsData);
  if (mySegmentsData == null)
  {
   MessageBox.Show("No Data");
    return;
  }
  IDataSegments mySegments = mySegmentsData as IDataSegments;
  if (mySegments == null)
  {
    MessageBox.Show("No Segments");
    return;
  }
  if (mySegments.Count < 1)
  {
    MessageBox.Show("No Segments");
    return;
  }
  IDataSegment mySegment = mySegments[1];
  object oRawData;
  mySegment.Waveform(DataSourceResultType.DataSourceResultType_Double64,
                            1, mySegment.NumberOfSamples, 1, out oRawData);
  if (oRawData == null)
  {
   MessageBox.Show("No Raw Data");
    return:
```

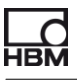

```
}
double[] aSamples = oRawData as double[];
double X0 = mySegment.StartTime;
double DeltaX = mySegment.SampleInterval;
double X, Y;
for (int i = 0; i < aSamples.Length; i++)
{
    X = X0 + i * DeltaX;
    Y = aSamples[i];
    listBox1.Items.Add(string.Format("{0:000}: X = {1}, Y = {2}", i, X, Y));
    // Do not show more then 500 samples
    if (i >= 500)
        break;
}
```

• The code is now ready; you can compile it and use the debugger to examine your code.

# LAB 2 – Show basic Trigger information

Start with PnrfReader 2

```
Purpose:
 Reading basic trigger information from pnrf file
       Add a list box to the 2<sup>nd</sup> page of the tab control
                                                Đ٥
  HT Info
        Trigger Info
   Info
   listBox3
                                                  Q
Ő
       Add the ShowTriggerInfo() function:
   •
   private void ShowTriggerInfo()
   {
     PNRFLoader FromDisk = new PNRFLoader();
     string strRecordingFileName = edtSourceFileName.Text;
     IRecording myData = FromDisk.LoadRecording(strRecordingFileName);
     if (myData.Recorders.Count < 1) return;</pre>
     IDataRecorder myDataRecorder = myData.Recorders[1];
     if (myDataRecorder == null) return;
     if (myDataRecorder.Triggers == null) return;
     ITriggers myTriggers = myDataRecorder.Triggers;
     if (myTriggers.Count < 1) return;</pre>
     int nTriggerCount = myTriggers.Count;
     listBox3.Items.Clear();
     double dTime;
     TimeMarkType TriggerType;
     for (int i = 1; i <= nTriggerCount; i++)</pre>
     {
       ITimeMark myTimeMark = myTriggers[i];
       dTime = myTimeMark.Time;
       TriggerType = myTimeMark.MarkType;
       listBox3.Items.Add(string.Format("{0}: Trigger time: {1}, type: {2}",
                i, dTime, TriggerType));
     }
   }
      Add a call to this function in the btnLoad_Click() function:
   private void btnLoad_Click(object sender, EventArgs e)
```

```
if (!File.Exists(edtSourceFileName.Text))
{
    MessageBox.Show("File " + edtSourceFileName.Text + " does not exist!");
    return;
```

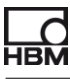

```
}
ShowInfoData();
ShowRecordingData();
ShowTriggerInfo();
}
```

• The code is now ready; you can compile it and use the debugger to examine your code.

# LAB 3 – Show extra Trigger information

Start with PnrfReader 3

```
Purpose:
Reading extra trigger information from pnrf file.
```

This labs shows you how you can read the trigger time, the trigger start and end time and the trigger source.

• Add a list box to the 3th page of the tab control

| Info  |     | <br> |  |
|-------|-----|------|--|
| listB | ox4 |      |  |
|       |     |      |  |
|       |     |      |  |
|       |     |      |  |

## • The ShowExtraTriggerInfo() looks like:

```
private void ShowExtraTriggerInfo()
{
 if (!File.Exists(edtSourceFileName.Text))
  {
   MessageBox.Show("File " + edtSourceFileName.Text + " does not exist!");
   return;
  }
 PNRFLoader FromDisk = new PNRFLoader();
 string strRecordingFileName = edtSourceFileName.Text;
 IRecording MyData = FromDisk.LoadRecording(strRecordingFileName);
 int nTriggerCount = 0; ;
 listBox4.Items.Clear();
 if (MyData.Recorders.Count < 1)
 {
   MessageBox.Show("No Recorders found");
   return;
 }
 if (MyData.Recorders[1] == null) return;
 if (MyData.Recorders[1].Triggers == null) return;
 nTriggerCount = MyData.Recorders[1].Triggers.Count;
 listBox4.Items.Add("Extended triggers");
 listBox4.Items.Add("");
 for (int Rec = 1; Rec <= MyData.Recorders.Count; Rec++)</pre>
 {
    for (int Sw = 1; Sw <= nTriggerCount; Sw++)</pre>
    {
      if (MyData.Recorders[Rec].Triggers[Sw].MarkType ==
                TimeMarkType_TriggerAnnotation)
      {
```

```
listBox4.Items.Add(string.Format(
             "Recorder: '{0}' has Trigger: {1} time: {2} Type: {3}",
             MyData.Recorders[Rec].Name, Sw,
             MyData.Recorders[Rec].Triggers[Sw].Time,
             MyData.Recorders[Rec].Triggers[Sw].MarkType));
      }
    }
  }
  listBox4.Items.Add("");
  listBox4.Items.Add("Channel information");
  listBox4.Items.Add("");
  for (int Rec = 1; Rec <= MyData.Recorders.Count; Rec++)</pre>
  {
    if (MyData.Recorders[Rec].Channels != null)
    {
      listBox4.Items.Add(string.Format("Recorder: '{0}'",
                   MyData.Recorders[Rec].Name));
      if (MyData.Recorders[Rec].Channels.Count == 0)
      {
        listBox4.Items.Add("
                                     No data");
      }
      else
      {
         for (int i = 1; i <= MyData.Recorders[Rec].Channels.Count; i++)</pre>
         {
           listBox4.Items.Add(string.Format("
                                                       Channel: '{0}'",
                             MyData.Recorders[Rec].Channels[i].Name));
           IDataSrc mySweepData =
                      MyData.Recorders[Rec].Channels[i].get DataSource(
                      DataSourceSelect.DataSourceSelect Sweeps);
           if (mySweepData != null)
           {
             if (mySweepData.Sweeps != null)
             {
               // mySweepData.Sweeps.StartTime
               listBox4.Items.Add(string.Format(
                                        Sweep Start: {0} End: {1}",
                         mySweepData.Sweeps.StartTime, mySweepData.Sweeps.EndTime));
               for (int j = 1; j <= mySweepData.Sweeps.Count; j++)</pre>
               {
                 IDataSweep mySweep = mySweepData.Sweeps[j];
                 listBox4.Items.Add(string.Format(
                      Sweep[{0}]: Start: {1}, End: {2}, Trigger Time: {3},
Trigger source {4}", j, mySweep.StartTime, mySweep.EndTime,
mySweep.TriggerTime, mySweep.TriggerSource));
               }
            }
       }
}
     }
    }
  }
}
```

- Add a call to ShowExtraTriggerInfo() in the btnLoad\_Click() function:
- The code is now ready; you can compile it and use the debugger to examine your code.

## LAB 4 – Show mainframe settings

Start with PnrfReader 4

# Purpose:

## Reading the settings data from a pnrf file.

This labs shows you how you can read the settings data from a pnrf file. The settings are stored in a xml formatted stream.

Before you start coding use the NSS Fileviewer to have a look into the pnrf file you want to read.

Add a reference to the Structured Storage COM dll:

| Component Name                 | Typ  | Path                                                       |   |
|--------------------------------|------|------------------------------------------------------------|---|
| Sal Server Projects Extensibil | 1.0  | C:\Program Files\Common Files\Microsoft Shared\MSEnv\vss   |   |
| StarBurnX 12.0 Type Library    | 12.0 | C:\Program Files\deepinyent\MailStore Home\StarBurnX12.dll |   |
| STClient 1.0 Type Library      | 1.0  | C:\Windows\system32\stclient.dll                           |   |
| Structured Storage             | 1.0  | C:\PROGRA~1\COMMON~1\HBM\COMPON~1\PERCST~1.DLL             |   |
| Structured Storage Viewer      | 1.0  | C:\PROGRA~1\HBM\NSSFIL~1\NSSSTA~1.DLL                      |   |
| STSUpId 1.0 Type Library       | 1.0  | C:\PROGRA~1\MIF5BA~1\Office12\STSUPLD.DLL                  |   |
| SysFxUi 1.0 Type Library       | 1.0  | C:\Windows\system32\SysFxUI.dll                            |   |
| System                         | 2.0  | C:\Windows\Microsoft.NET\Framework\v2.0.50727\System.tlb   |   |
| System Monitor Control         | 3.7  | C:\Windows\system32\sysmon.ocx                             |   |
| System.Drawing.dll             | 2.0  | C:\Windows\Microsoft.NET\Framework\v2.0.50727\System.Dra   | - |
| System_EnterpriseServices      | 2.0  | C:\Windows\Microsoft.NET\Framework\v2.0.50727\System.Ent   |   |
| System_EnterpriseServices      | 2.4  | C:\Windows\Microsoft.NET\Framework\v4.0.30319\System.Ent   |   |

- Add a list box to the 4th page of the tab control
- Call this page Settings-XML
- Add a Panel and position it at the top of the page.
- Add two text labels to the panel (IbIXML1 and IbIXML2)
- Add a webBrowser to the page, this component can be found in the common controls of the VS toolbox
- In the figure below you see the new UI, the yellow color is only drawn to show you where the webBrowser should be positioned, in your development environment it is white and therefore hard to find.

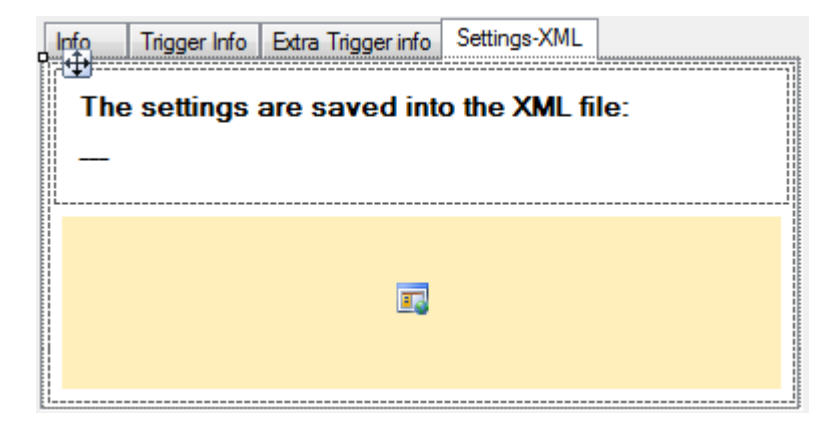

Add the ShowXMLSettingsData() function:

```
private void ShowXMLSettingsData()
  PNRFLoader FromDisk = new PNRFLoader();
  string strRecordingFileName = edtSourceFileName.Text;
  IRecording myData = FromDisk.LoadRecording(strRecordingFileName);
  IExperiment myExperiment = myData as IExperiment;
  if (myExperiment == null)
  {
    return;
  }
  object pRootStorage;
  object pSystemStorage;
  myExperiment.GetStorages(out pRootStorage, out pSystemStorage);
  INSSStorage nssSystemStorage = pSystemStorage as INSSStorage;
  if (nssSystemStorage == null)
  {
    return;
  }
  INSSStorage SettingsStore = null;
  INSSStream SettingsStream = null;
  try
  {
    nssSystemStorage.OpenStorage("Settings",
       nssFlags.nssFlags OpenStorageReadOnly | nssFlags.nssFlags NoErrorReturn,
        out SettingsStore);
    if (SettingsStore == null)
    {
      return;
    }
    SettingsStore.OpenStream("Settings.xml", nssFlags.nssFlags_OpenStreamReadOnly |
                              nssFlags.nssFlags NoErrorReturn, out SettingsStream);
    if (SettingsStream == null)
    {
      return;
    }
    IStream myIstream = SettingsStream as IStream;
    // Get the length of the stream
    System.Runtime.InteropServices.ComTypes.STATSTG pstatstg;
    myIstream.Stat(out pstatstg, 0);
    long nLen = pstatstg.cbSize;
    // Define a byte array to be used to store the stream
    byte[] myBytes = new byte[nLen];
```

}

myIstream.Read(myBytes, myBytes.Length, IntPtr.Zero);

```
// Convert the bytes array into a string, skip the the first two bytes
  string myXmlString = System.Text.Encoding.Unicode.GetString(myBytes, 2,
             (int) nLen - 2);
  // show the xml string.
  LoadFromXMLString(myXmlString);
}
catch
{
 return;
}
finally
{
 ReleaseComObject(SettingsStream);
  ReleaseComObject(SettingsStore);
  ReleaseComObject(nssSystemStorage);
}
```

#### Add the LoadFromXMLString() function:

```
public void LoadFromXMLString(string myXmlString)
{
    XmlDocument xmlDoc = new XmlDocument();
    xmlDoc.LoadXml(myXmlString);
    if (!xmlDoc.DocumentElement.HasChildNodes)
        return;
    XmlNode AcquisitionSystemNode = xmlDoc.SelectSingleNode("AcquisitionSystem");
    string myXMLFileName = edtSourceFileName.Text;
    myXMLFileName = Path.ChangeExtension(myXMLFileName, ".xml");
    lblXML2.Text = "'" + myXMLFileName + "'";
    xmlDoc.Save(myXMLFileName);
    webBrowser1.Url = new Uri(myXMLFileName);
}
```

#### • Add the ReleaseComObject() function:

```
public bool ReleaseComObject(object Obj)
{
  try
  {
    if (Obj == null || !Marshal.IsComObject(Obj))
      return false;
    Marshal.ReleaseComObject(Obj);
    return true;
    }
    catch
    {
      return false;
    }
}
```

- Add a call to ShowXMLSettingsData() in the btnLoad\_Click() function:
- The code is now ready; you can compile it and use the debugger to examine your code.

# LAB 5 – Reading any XML stream from a pnrf file

Start with PnrfReader 6

#### Purpose:

# Reading the XML information from any stream in a pnrf file.

For this LAB you do not have to add code but you can start directly with the provided code of PnrfReader 6.

Go step by step through the code and try to understand what is happening.

Head Office HBM Im Tiefen See 45 64293 Darmstadt Germany Tel: +49 6151 8030 Email: info@hbm.com

#### France

HBM France SAS 46 rue du Champoreux BP76 91542 Mennecy Cedex Tél:+33 (0)1 69 90 63 70 Fax: +33 (0) 1 69 90 63 80 Email: info@fr.hbm.com

#### UK

HBM United Kingdom 1 Churchill Court, 58 Station Road North Harrow, Middlesex, HA2 7SA Tel: +44 (0) 208 515 6100 Email: info@uk.hbm.com

USA

HBM, Inc. 19 Bartlett Street Marlborough, MA 01752, USA Tel : +1 (800) 578-4260 Email: info@usa.hbm.com

PR China HBM Sales Office Room 2912, Jing Guang Centre Beijing, China 100020 Tel: +86 10 6597 4006 Email: hbmchina@hbm.com.cn

© Hottinger Baldwin Messtechnik GmbH. All rights reserved. All details describe our products in general form only. They are not to be understood as express warranty and do not constitute any liability whatsoever.

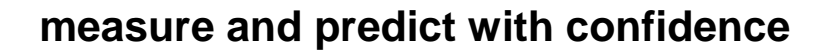

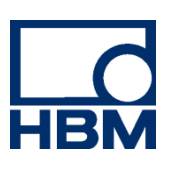